## **Fichiers EMX**

by PixeCTech

Avec les dernières imprimantes SureColor, il est possible de récupérer des profils en ligne via le Dashboard d'Epson. Ce fichier EMX contient les caractéristiques du média à utiliser avec l'imprimante (température de chauffe, aspiration, ...), et le profil couleur pour votre RIP. Ce fichier est enregistré dans le répertoire suivant : C:\Users\Public\Documents\Epson\Control Dashboard\SXX (S80, par exemple si vous avez une SureColor SC-S80600)

## 1- Envoyer les infos à l'imprimante

Concernant l'installation des caractéristiques média sur l'imprimante, il faut procéder de la façon suivante :

- 1. Sélectionner le fichier voulu
- 2. Sélectionner un emplacement libre
- 3. Cliquer sur la flèche
- 4. Vous pouvez ensuite modifier certains champs en cliquant sur le crayon

| Prêt                                                                                                    | Series Comm |                |                  |                                                                                                    |         |                        |                 |             |              |
|----------------------------------------------------------------------------------------------------|-------------|----------------|------------------|----------------------------------------------------------------------------------------------------|---------|------------------------|-----------------|-------------|--------------|
| Source : Bibliothèque locale de                                                                                                    | e supports  |                | <u>∼</u> ₽Ŷ⊠     |                                                                                                    | Cible : | EPSON SC-S40600 Series | Comm Driver     |             | SUS          |
| Fournis. support                                                                                                    | Nom support | Type support   | Modèle           |                                                                                                    | #       | Nom support            | Type support    | Mod.        | Actuel       |
| 3M I                                                                                                    | J5346F      | Vinyle adhésif | SC-S40600 Series |                                                                                                    | 11      | HX3000                 | Vinyle adhésif  |             |              |
|                                                                                                    |             |                |                  |                                                                                                    | 12      | MEDIAJET GLOSS         | Autres          |             |              |
|                                                                                                    |             |                |                  |                                                                                                    | 13      | REPOSITIONNABLE        | Vinyle adhésif  |             |              |
|                                                                                                    |             |                |                  |                                                                                                    | 14      | POD130                 | Film            |             |              |
|                                                                                                    |             |                |                  |                                                                                                    | 15      | HX190                  | Vinyle adhésif  |             |              |
|                                                                                                    |             |                |                  | ~~~~~~~~~~~~~~~~~~~~~~~~~~~~~~~~~~~~~~~                                                                                                    | 16      | COALA 1D MATT          | Vinyle adhésif  |             |              |
|                                                                                                    |             |                |                  |                                                                                                    | 17      | Vinyl CopyTop          | Vinyle adhésif  |             |              |
|                                                                                                    |             |                | -                | $\rightarrow$                                                                                                    | 18      | DICKSON JET 550        | Bannière        |             |              |
|                                                                                                    |             |                |                  |                                                                                                    | 19      | DOS BLEU               | Autres          |             |              |
|                                                                                                    | •           |                |                  |                                                                                                    | 20      |                        | Vinyle adhésif  |             |              |
|                                                                                                    |             |                |                  |                                                                                                    | 21      |                        | Vinyle adhésif  |             |              |
|                                                                                                    |             |                |                  |                                                                                                    | 22      |                        | Vinyle adhésif  |             |              |
|                                                                                                    |             |                |                  |                                                                                                    | 23      |                        | Vinyle adhésif  |             |              |
|                                                                                                    |             |                |                  |                                                                                                    | 24      |                        | Vinyle adhésif  |             |              |
|                                                                                                    |             |                |                  |                                                                                                    | 25      |                        | Vinyle adhésif  |             |              |
|                                                                                                    |             |                | ~                |                                                                                                    | 26      |                        | Vinyle adhésif  |             |              |
| Paramètres                                                                                                    |             |                | 100              |                                                                                                    | Parame  | ètres                  | Dernière mise à | jour 22/09/ | 2016 09:59:0 |
| ms support IJ5346F   émo IJ5346F   pe support Vinyle adhésif   arat du cylindre 1.6   échauffage 40(C) (104(F))   nauffage du cylindre 50(C) (122(F))   urée de séchage par passage Osec   rés alimentation du chauffage Désactivé   écheuse supplémentaire Activé |             |                |                  | Nom support<br>Mémo<br>Type support<br>Écart du cylindre<br>1.6<br>Préchauffage<br>40(C) (104(F))<br>Chauffage du cylindre<br>40(C) (104(F))<br>Post-chauffage<br>Post-chauffage<br>Après alimentation du chauffage<br>Sécheuse supplémentaire<br>Désactivé |         |                        | 4               | X           |              |
| Accueil                                                                                                    |             |                |                  |                                                                                                    |         |                        |                 |             | Appliquer    |

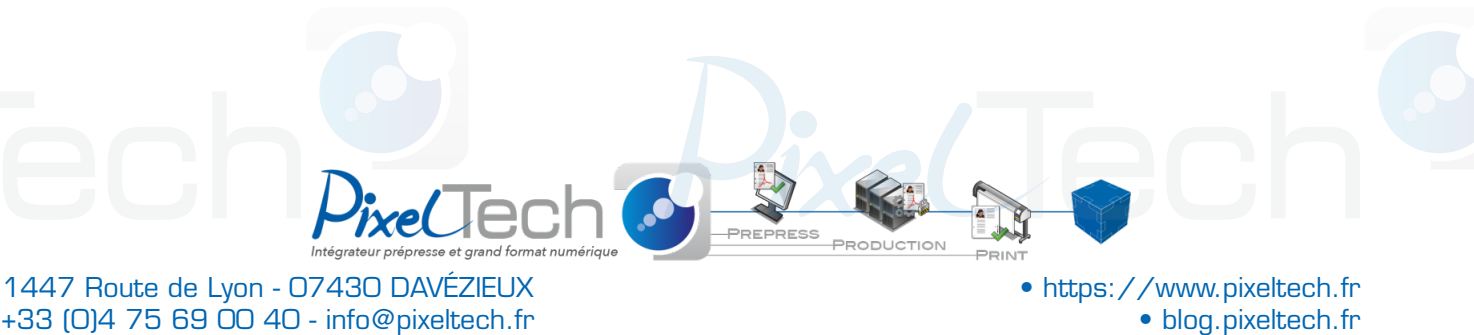

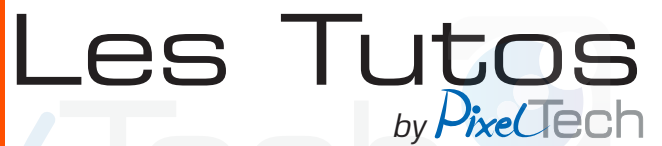

## 2- Importer les infos dans Caldera

Il faut maintenant importer le profil colorimétrique dans Caldera. Pour ce faire, il faut copier le fichier EMX sur le poste Caldera.

Pour l'installer, ouvrez le module EasyMedia, sélectionnez l'imprimante concernée et cliquez sur « Installer un patch ». Pour que le fichier EMX apparaisse dans la fenêtre de recherche, il ne faut pas oublier de modifier le « Type » de fichier recherché.

|                                                                                                    | S                                                                                                    | SureColor-S40600                                                                                                    |        |                                |
|----------------------------------------------------------------------------------------------------|----------------------------------------------------------------------------------------------------|----------------------------------------------------------------------------------------------------|--------|--------------------------------|
| Catégories · Tous                                                                                                    | Sélectio                                                                                                    | n du fichier                                                                                                    |        | E D I                          |
| N<br>Dossier : /bome/                                                                                                    | caldera                                                                                                    |                                                                                                    |        |                                |
| D<br>H<br>Nom<br>M<br>Bureau/<br>H<br>Documents/<br>M<br>Easy/<br>M<br>Images/<br>M<br>Modèles/<br>M<br>Modèles/<br>M<br>Musique/<br>H<br>Téléchargements/<br>Vidéos/<br>H | Taille       4.00 Ko       4.00 Ko       4.00 Ko       4.00 Ko       108.00 Ko       4.00 Ko       4.00 Ko       4.00 Ko       4.00 Ko       4.00 Ko       4.00 Ko | Date<br>lun, 19 sept, 2016 15:02:3<br>mar, 05 juil, 2016 15:31:27<br>mar, 06 sept, 2016 17:49:<br>mar, 21 juin 2016 09:56:55<br>mer, 21 sept, 2016 09:42:<br>jeu, 19 févr, 2015 17:33:05<br>mar, 06 sept, 2016 17:47:<br>jeu, 19 févr, 2015 17:33:05 |        |                                |
| C<br>Vi<br>M<br>H<br>C<br>Fichier :                                                                                                    | s public                                                                                                    |                                                                                                    | 2      |                                |
| s Caldera                                                                                                    | Media File<br>Media Settin<br>Media File (                                                                                                    | gs (*.emx)<br>*.calpatch)                                                                                                    | Duvrir | rofile Library<br>réer un Patc |
|                                                                                                    | Sélec                                                                                                    | tionnez le Média à calibrer                                                                                                    |        |                                |

Il se peut qu'il ne se passe rien lorsque l'on clique sur « Ouvrir » une fois le fichier sélectionné. Cela arrive peu souvent, mais il s'agit alors d'un problème de droit. Pour corriger cela, depuis le dossier où vous l'avez collé, faites un clic droit sur le fichier puis choisissez « Propriétés ». Cliquez sur l'onglet « Permissions » et modifiez les « Accès » en « Lecture et écriture » au lieu de « Lecture seule ».

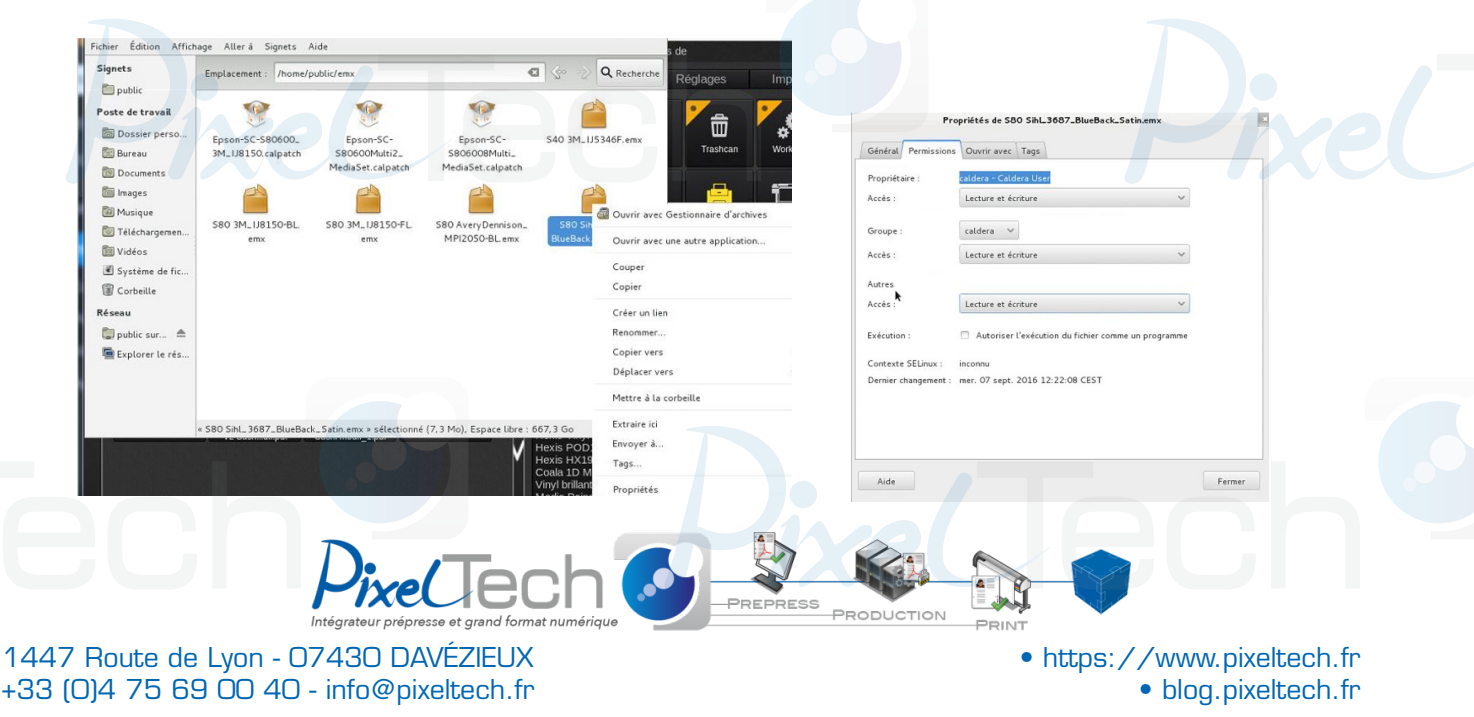